# MyShop User Guide

Bienvenue sur myshop.mp-i.eu

Simple

Intuitif

Complet

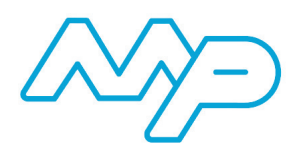

a conçu ce catalogue spécialement pour vous

# Sommaire

| A) Accéder et se connecter au catalogue               | pages 1 à 2   |
|-------------------------------------------------------|---------------|
| a- Accéder au catalogue                               | 1             |
| b- Se connecter au catalogue                          | 2             |
| B) Page d'accueil                                     | 3             |
| 1) Catalogue                                          | pages 4 à 8   |
| a- Marques                                            | 4             |
| b- Modèles                                            | 4             |
| c- Types                                              | 5             |
| d- Menu général                                       | 6             |
| e- Menu pièces                                        | 7             |
| f- Liste articles                                     | 8             |
| g- Icônes stock                                       | 8             |
| 2) Commande manuelle                                  | page 9        |
| 3) Modes de recherche                                 | pages 10 à 11 |
| a- Recherche par article                              | 10            |
| b- Recherche par immatriculation/N° VIN / Code moteur | 11            |
| 4) Historique                                         | pages 11 à 13 |
| a- Historique des commandes                           | 12            |
| b- Historique des véhicules recherchés                | 13            |
| 5) Gestion des devis                                  | page 13       |
| 6) Pièces universelles                                | page 14       |
| 7) Commande                                           | pages 15 à 17 |
| a- Panier d'achat                                     | 15            |
| b- Confirmation de commande                           | 16/17         |
| 8) Faire un devis                                     | pages 17 à 19 |
| a- Rédaction de l'offre                               | 18            |
| b- Imprimer l'offre                                   | 19            |
|                                                       |               |

Pour toute remarque ou question concernant l'utilisation du catalogue Myshop nous vous remercions de bien vouloir contacter votre commercial.

Bonne découverte !

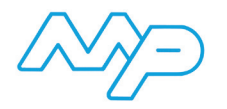

#### A) Accèder et se connecter au catalogue

#### a) Accèder au catalogue

- 1- Dans votre navigateur internet saisir : "http://www.mp-i.eu/fr/"
- 2- Placez-vous sur l'onglet "Commandes en ligne"
- 3- Cliquez sur "MyShop"

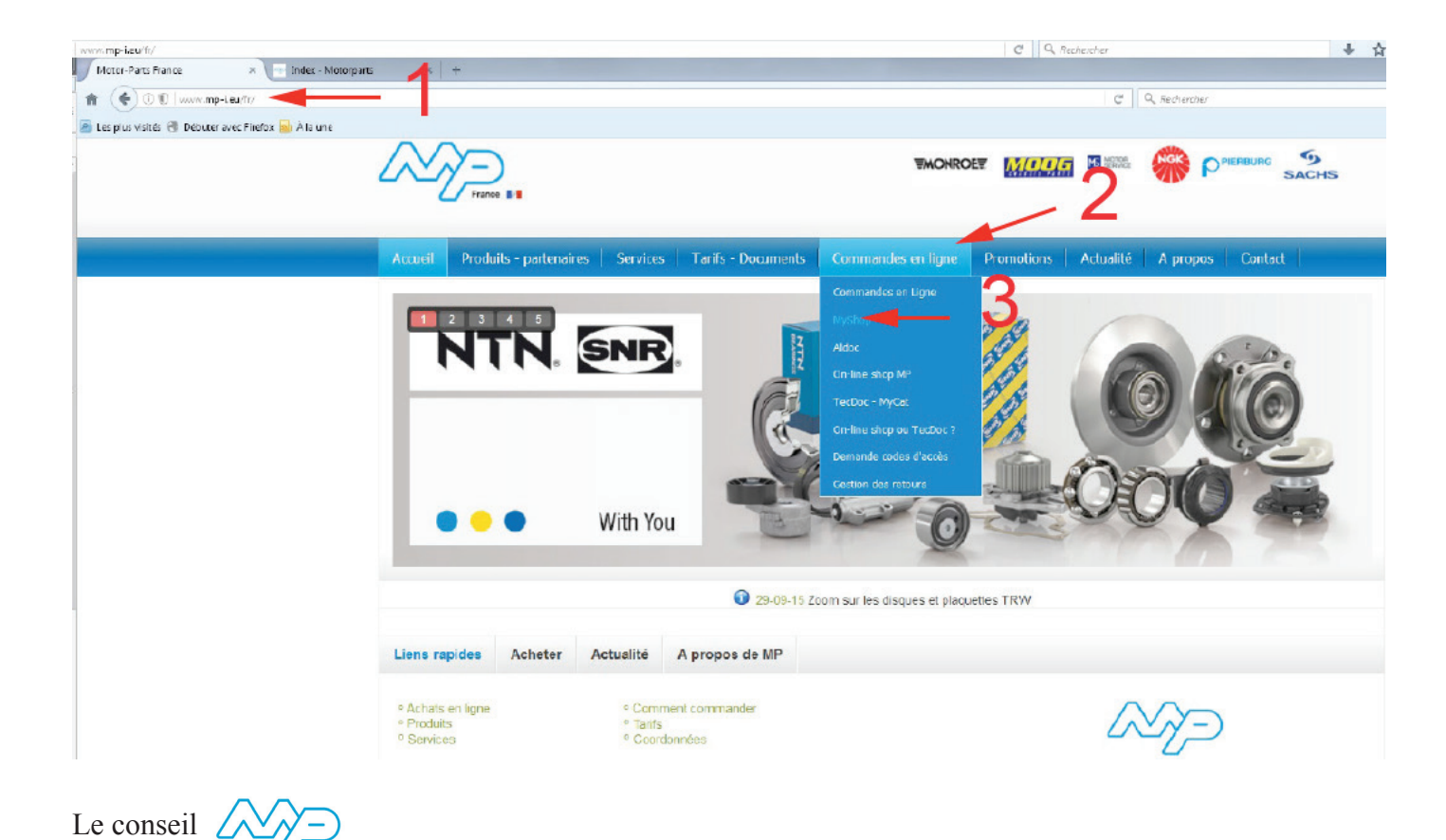

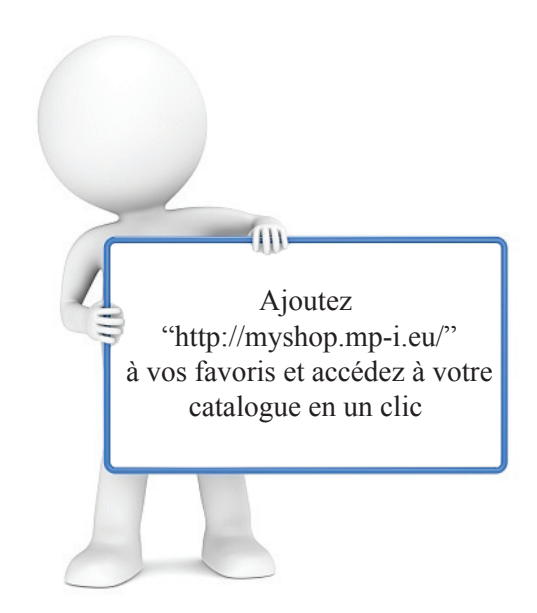

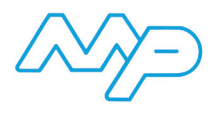

## b) Se connecter au catalogue

Cliquer sur «se connecter».

| France B.                         | Contact - se connecter |
|-----------------------------------|------------------------|
| Bienvenue sur myshop.mp-i.eu      |                        |
|                                   |                        |
| se connecter                      |                        |
| Utilisateur                       |                        |
| Mot de Passe                      |                        |
| □ Rester connecté Identifiez-vous |                        |
| Mot de passe oublié?              |                        |

- 1- Utilisateur & Mot de passe : entrer le login et mot de passe dans les champs ad-hoc
- 2- Identifiez-vous : accès au catalogue
- 3- Mot de passe oublié? : lance la procèdure de récupération mot de passe

## B) Page d'accueil

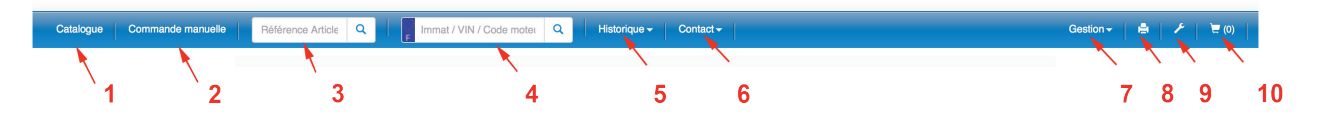

- 1- Catalogue : retour à la page d'accueil du catalogue
- 2- Commande manuelle : Accès à la liste de commande manuelle
- 3- Référence Article : Rechercher par référence (MP,Oe,fournisseur,...)
- 4- Immat/Vin/Code moteur : Rechercher un véhicule par immatriculation ou code moteur
- 5- Historique : Accès à l'historique (Véhicules recherchés ou commandes)
- 6- Contact : Affichage des données de contact
- 7- Gestion : Accès au devis
- 8- Print : Impression de la page en cours
- 9- Clé : Accès aux pièces universelles
- 10- Caddie : Accès au panier d'achat

| B HYUNDAI |                     |                                      |
|-----------|---------------------|--------------------------------------|
|           |                     | 11 12                                |
|           | © 2016 - Motorparts | Utilisateur CedricL - se déconnecter |

- 11- Nom de l'utilisateur connecté
- 12- se deconnecter : lien de déconnexion

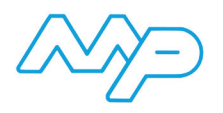

## 1) Catalogue

#### a) Marques

| Marques       | 1 2 3                                            |             |
|---------------|--------------------------------------------------|-------------|
|               | Marques Courantes - Camions - Toutes les Marques |             |
| HIFA ROMEO    | C KIA                                            | 1 ROVER     |
| IDD AUDI      | C LANCIA                                         | SAAB SAAB   |
| <b>ВМW</b>    | Can LAND ROVER                                   | SEAT SEAT   |
|               | (2) LEXUS                                        | SKODA       |
|               |                                                  | Osmot SMART |
| DACIA         |                                                  |             |
|               | S©≠ MINI                                         | SUZUKI      |
|               |                                                  | Ο ΤΟΥΟΤΑ    |
| DODGE         | INSSAN                                           | VOLVO       |
| FIAT          | OPEL                                             | 🛞 vw        |
| Compared Ford | PEUGEOT                                          |             |
| () HONDA      | PORSCHE                                          |             |
| (B) HYUNDAI   |                                                  |             |

- 1- Marques Courantes : afficher les marques les plus courantes dans le pays
- 2- Camion : afficher les marques de PL
- 3- Toutes les Marques : afficher toutes les marques de VL/VUL/PL disponibles

#### b) Modèles

| Marque / SKODA        |            |                    |
|-----------------------|------------|--------------------|
| Filtrer de: 1959      | 1          | 993 : 2017 à: 2017 |
| recherche par mot clé |            |                    |
| Modèle                | → de       | à                  |
| сітідо 🛶 3            | 4 okt 2011 |                    |
| FABIA                 | dec 2006   | dec 2014           |
| FABIA (6Y2)           | aug 1999   | mrt 2008           |
| FABIA (NJ3)           | aug 2014   |                    |

- 1- Filtre de...à : filtrer les modèles sur la date
- 2- Recherche par mot clé : filtrer les modèles sur le nom
- 3- Modèle : nom du modèle
- 4- de...à : date de production du modèle

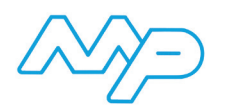

## c) Types

| Marq    | ues / SKO          | DA / FA | BIA A tr | rois volumes (6 | Y3)           |             |                |
|---------|--------------------|---------|----------|-----------------|---------------|-------------|----------------|
| Filtrer | r de: 1999 🔵       |         |          |                 | 1999 : 2017   |             | <b>à: 2017</b> |
| rechero | che par mot clé    |         |          | - 2             |               | 3           | essence diesel |
| Info    | Туре               | ⊸ kW    | рК       | Carburant       | Type Moteur   | de          | à              |
|         | 1.2                | 40      | 54       | essence         | AWY, BMD      | jul 2001    | dec 2007       |
| 0       | 4 <sub>1.2</sub> 5 | 47      | 64       | essence         | AZQ, BME 9    | jan 2003 10 | dec 2007 11    |
| 0       | 1.4                | 44      | 60       | essence         | AZE, AZF      | apr 2000    | aug 2002       |
| 0       | 1.4                | 50      | 68       | essence         | AME, AQW, ATZ | jul 2001    | mei 2003       |
| 8       | 1.4 16V            | 55      | 75       | essence         | AUA, BBY, BKY | okt 1999    | dec 2007       |
| 8       | 1.4 16V            | 59      | 80       | essence         | BUD           | apr 2006    | dec 2007       |
| 8       | 1.4 16V            | 74      | 100      | essence         | AUB, BBZ      | dec 1999    | dec 2007       |
| 0       | 1.4 TDI            | 51      | 70       | diesel          | BNM           | okt 2005    | dec 2007       |
| 6       | 1.4 TDI            | 55      | 75       | diesel          | AMF           | apr 2003    | dec 2007       |

- 1- Filtre de...à : filtrer sur la date
- 2- recherche par mot clé : filtrer par mot clé (type, type moteur,etc...)
- 3- essence/diesel : filtrer sur type de carburant
- 4- I : affiche les détails sur le véhicule (nombre de cylindre, cylindrée, etc...)
- 5- Type : type du véhicule
- 6- KW : puissance en kilowatt
- 7- pK : puissance en CV
- 8- Carburant : type de carburant
- 9- Type Moteur : code moteur du véhicule
- 10- de : date de début de production
- 11- à : date de fin de production

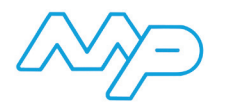

## d) Menu Général

| Marques / SKODA / FABI     | A A trois volumes (6Y3) / 1.9 TDI / | • 1                              |
|----------------------------|-------------------------------------|----------------------------------|
|                            |                                     |                                  |
|                            | * 79]:0 ~ 00 * \*                   | recherche par mot clé            |
| MOTEUR 🖛 4                 | FREINAGE                            | CHASSIS                          |
| ALLUMAGE/PRECHAUFAGE       | DIVERS FREINAGE                     | AMORTISSEURS                     |
| BLOC MOTEUR                | HYDRAULIQUE DE FREINAGE             | ATTELAGE                         |
| CARBURANT                  | MACHOIRES DE FREIN / TAMBOURS       | BOITE DE VITESSES / TRANSMISSION |
| CHARGEUR                   | PLAQUETTES / DISQUES DE FREIN       | PIECES DE DIRECTION              |
| COURROIE                   |                                     | PNEUMATIQUE                      |
| CULASSE                    | DIVERS                              | PNEUS                            |
| DISTRIBUTION               | ACCESSOIRES                         | RESSORTS                         |
| DIVERS MOTEUR              | CABLES                              | ROULEMENTS DE ROUES              |
| ECHAPPEMENT                | DIVERS                              | TRANSMISSION                     |
| EMBRAYAGE                  | ELECTRONIQUE                        |                                  |
| ENTRETIEN AUTO             | GESTION MOTEUR                      | CARROSSERIE                      |
|                            | GRAISSES / LUBRIFIANTS              | CARROSSERIE                      |
| JOINTS / ETANCHEITE        | GRAND ENTRETIEN                     | CHAUFFAGE / VENTILATION          |
| TURBO                      | INTERRUPTEURS / RELAIS / CAPTEURS   | CLIPS / FIXATIONS                |
|                            | LAMPES                              | ECLAIRAGE                        |
| REFROIDISSEMENT            | OUTILS SPECIAUX                     | ESSUIE-GLACES                    |
| AIRCO                      | PETIT ENTRETIEN                     | INTERIEUR                        |
| SYSTEME DE REFROIDISSEMENT | SECURITE SYSTEME                    | NETTOYANT OPTIQUE DE PHARE       |
| TUYAUX                     |                                     | PRODUITS D'ESSUYAGE              |
|                            |                                     | RETROVISEUR                      |

- 1- Recapitulatif du véhicule sélectionné
   2- Icônes correspondant à un type de pièce dans le menu
   3- recherche par mot clé : Rechercher un type de pièce par mot clé (Filtre,soupape,etc...)
   4- Groupe de menu
- 5- Menu type de pièces

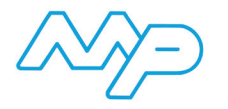

## e) Menu Pièces

|                      |                           | 2                                     |  |  |  |  |  |
|----------------------|---------------------------|---------------------------------------|--|--|--|--|--|
| ILTRE <del>-</del> 5 |                           | A B AB ALL                            |  |  |  |  |  |
| Marque 🛶 6           |                           | Type d'Articles 🔫 7                   |  |  |  |  |  |
|                      | 8 🧖                       | Filtre à air                          |  |  |  |  |  |
| BLUE PRINT           |                           | Filtre à carburant                    |  |  |  |  |  |
|                      |                           | Filtre à huile                        |  |  |  |  |  |
|                      |                           | Filtre, air de l'habitacle            |  |  |  |  |  |
|                      |                           | Filtre à air                          |  |  |  |  |  |
| BOSCH                |                           | Filtre à carburant                    |  |  |  |  |  |
|                      |                           | Filtre à huile                        |  |  |  |  |  |
|                      |                           | Filtre, air de l'habitacle            |  |  |  |  |  |
|                      |                           | Filtre hydraulique, boîte automatique |  |  |  |  |  |
| EBI BILSTEIN         |                           | Filtre à air                          |  |  |  |  |  |
|                      |                           | Filtre à huile                        |  |  |  |  |  |
|                      |                           | Filtre, air de l'habitacle            |  |  |  |  |  |
|                      |                           | Filtre à air                          |  |  |  |  |  |
| DLBENSCHMIDT         |                           | Filtre à carburant                    |  |  |  |  |  |
|                      |                           | Filtre à huile                        |  |  |  |  |  |
|                      |                           | Filtre, air de l'habitacle            |  |  |  |  |  |
|                      |                           | Filtre à air                          |  |  |  |  |  |
|                      |                           | Filtre à carburant                    |  |  |  |  |  |
|                      |                           | Filtre à huile                        |  |  |  |  |  |
|                      |                           | Filtre, air de l'habitacle            |  |  |  |  |  |
|                      |                           | Filtre à air                          |  |  |  |  |  |
| (A) EO               |                           | Filtre à carburant                    |  |  |  |  |  |
| ALEO                 |                           | Filtre à huile                        |  |  |  |  |  |
|                      |                           | Filtre, air de l'habitacle            |  |  |  |  |  |
| Quantité(s)          | Libellé Référence Article | Marque Stock Brut                     |  |  |  |  |  |

- 1- Récapitulatif du véhicule sélectionné
- 2- Icônes correspondant à un type de pièce dans le menu
- 3- recherche par mot clé : Rechercher un type de pièce par mot clé (Filtre,soupape,etc...)
- 4- Accès aux partenaires MP (A) ou aux autres fournisseurs (B)
- 5- Intitulé du menu
- 6- Marques
- 7- Types d'articles
- 8- Changement du regroupement (sur marques ou sur types d'articles)
- 9- zone réservée à l'affichage des articles

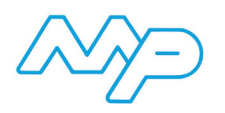

## f) Liste articles

|                      |                                                                                  |                                                                                                    |                                                   |                           | BOSCH                                                           |                                                       |                                              |                                                       |                                               |                       |
|----------------------|----------------------------------------------------------------------------------|----------------------------------------------------------------------------------------------------|---------------------------------------------------|---------------------------|-----------------------------------------------------------------|-------------------------------------------------------|----------------------------------------------|-------------------------------------------------------|-----------------------------------------------|-----------------------|
|                      |                                                                                  |                                                                                                    |                                                   |                           | FEBI BILSTEIN                                                   |                                                       |                                              |                                                       |                                               |                       |
| Filtre, air de l'hab | itacle                                                                           |                                                                                                    |                                                   |                           | KOLBENSCHMI                                                     | DT                                                    |                                              |                                                       |                                               |                       |
|                      |                                                                                  |                                                                                                    |                                                   |                           | MANN-FILTER                                                     |                                                       |                                              |                                                       |                                               |                       |
|                      |                                                                                  |                                                                                                    |                                                   |                           | VALEO                                                           |                                                       |                                              |                                                       |                                               |                       |
| 2                    | Quantité(s)                                                                      | Libellé                                                                                                    |                                                   | Réfé                      | erence Article                                                  | Marque                                                | Stock                                        | Brut                                                  | Remise                                        | Prix Net              |
|                      | 0                                                                                | Filtre, air de l'habitacle<br>FILTRE HAB PEUG 307 (PA)<br>Toutes les affectations                                                               | 5                                                 |                           | 698664<br>OEM                                                   | VALEO                                                 | 9 🖗                                          | € 20,30<br>10                                         | <sup>56</sup><br>11 <sup>▲</sup>              | € 8,93<br><b>12</b>   |
|                      | Année à partir de<br>pour véhicules a<br>véhicules sans c<br>filtre Filtre de po | e 200103   N° de châssis jusqu'à 1006<br>vec climatisation (réglable à main)   Éc<br>ilimatisateur automatique   Châssis pou<br>Illens <u>3</u> | B I Équipemen<br>quipement véh<br>ur véhicules av | nt véh<br>nicule<br>vec c | nicule pour véhicul<br>pour véhicules sa<br>hâssis renforcé I ( | les avec climati<br>ans système de<br>Quantité 1 I Ha | isateur auto<br>e climatisatio<br>uteur [mm] | omatique I Équip<br>on I Équipemen<br>36 I Longueur [ | oement véhic<br>t véhicule po<br>mm] 286 l Ty | cule<br>our<br>ype de |

- 1- Illustration de la pièce
- 2- Mettre l'article dans le panier d'achat
- 3- Informations sur l'article
- 4- Description de l'article
- 5- N° de l'article
- 6- Affichage du code EAN
- 7- Affichage de n° Oe
- 8- Marques
- 9- Informations de stock (voir explications icônes stock)
- 10- Prix brut
- 11- Remise (en %)
- 12- Prix net

#### g) Icônes stock

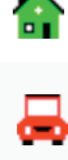

= en stock chez MP France

= en stock chez MP Belgique

믕

- = en stock chez MP Pays-bas
- = en stock dans l'entrepôt FEBI (livraison en J+1)
- = pas en stock (veuillez contacter le callcenter)

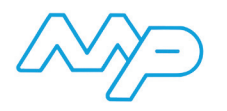

## 2) Commande manuelle

## Commande manuelle

| Choisir le fichier aucun fichier sél.                        | upload - 7                                                  | 8      | ajouter au panier           |
|--------------------------------------------------------------|-------------------------------------------------------------|--------|-----------------------------|
| XIs, XIsx, Csv - Le fichier Excel doit comporter les données | s suivants: référence article - nombre - marque (en option) | 3      | Télécharger le modèle excel |
| téférence Article                                            | Quantité(s)                                                 | Marque | $\sim$                      |
|                                                              |                                                             |        |                             |

- 1- Référence Article : référence de l'article à ajouter
- 2- Quantité(s) : quantité à ajouter
- 3- Marque : fournisseur de l'article
- 4- Ajouter : pour ajouter l'article à la liste
- 5- Télécharger le modèle excel : pour obtenir un exemple de fichier
- 6- Choisir le fichier : pour choisir le fichier à télécharger
- 7- Upload : pour télécharger le fichier
- 8- ajouter au panier : pour ajouter la liste au panier

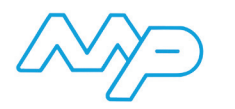

- 3) Modes de recherches
- a) Recherche par article

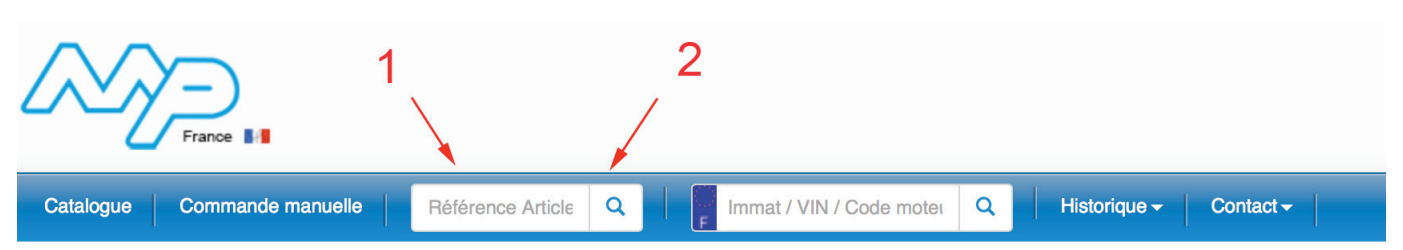

- 1- Référence Article : référence de l'article à chercher (MP,Oe,concurent,...)
- 2- Loupe : lancer la recherche (ou appuyer sur 'Entrée')

| Filtre à huile FILTRE D'HUILE Toutes les affectations  Filtre à huile FILTRE D'HUILE Toutes les affectations  I Diamètre 1 [mm] 93 I Diamètre 2 [mm] 71 I Diamètre 3 [mm] 4 ture vérrouillage de la course [bar] 0,12 I Pression d'ouverture cl  Filtre à huile FILTRE D'HUILE (10) Toutes les affectations I Diamètre 1 [mm] 93 I Diamètre 2 [mm] 71 I Diamètre 3 [mm] 4 ture vérrouillage de la course [bar] 0,12 I Pression d'ouverture cl  Filtre à huile FILTRE D'HUILE (10) Toutes les affectations I Diamètre 1 [mm] 93 I Diamètre 2 [mm] 71 I Diamètre 3 [mm] 4 ture vérrouillage de la course [bar] 0,12 I Pression d'ouverture cl  Filtre à huile FILTRE D'HUILE (10) Toutes les affectations | BSH 0 451 103 906<br>EAN OEM<br>UsageNumbers<br>BSH 0 451 104 065<br>EAN OEM<br>UsageNumbers<br>62 I Hauteur [mm] 140 I Filetage de<br>lapet de dérivation [bar] 2,2<br>BSH 0 451 203 012<br>EAN OEM<br>UsageNumbers<br>62 I Hauteur [mm] 151 I Filetage de<br>lapet de dérivation [bar] 2,5 | BOSCH<br>BOSCH<br>raccordement 3/4<br>raccordement 3/4                                                                                                    |                                                                                                    | € 11,90<br>€ 13,10<br>€ 13,10                                                                                                    |
|----------------------------------------------------------------------------------------------------|----------------------------------------------------------------------------------------------------|----------------------------------------------------------------------------------------------------|----------------------------------------------------------------------------------------------------|----------------------------------------------------------------------------------------------------|
| Filtre à huile<br>FILTRE D'HUILE<br>Toutes les affectations<br>4 I Diamètre 1 [mm] 93 I Diamètre 2 [mm] 71 I Diamètre 3 [mm] 4<br>ture vérrouillage de la course [bar] 0,12 I Pression d'ouverture cl<br>Filtre à huile<br>FILTRE D'HUILE (10)<br>Toutes les affectations<br>6 I Diamètre 1 [mm] 93 I Diamètre 2 [mm] 71 I Diamètre 3 [mm] 4<br>ture vérrouillage de la course [bar] 0,12 I Pression d'ouverture cl<br>Filtre à huile                                                                                                    | BSH 0 451 104 065<br>EAN OEM<br>UsageNumbers<br>62 I Hauteur [mm] 140 I Filetage de<br>lapet de dérivation [bar] 2,2<br>BSH 0 451 203 012<br>EAN OEM<br>UsageNumbers<br>62 I Hauteur [mm] 151 I Filetage de<br>lapet de dérivation [bar] 2,5                                                 | BOSCH<br>raccordement 3/4<br>BOSCH<br>raccordement 3/4                                                                                                    | * 16 UNF I                                                                                                    | € 13,10<br>€ 13,10                                                                                                    |
| Filtre à huile<br>FILTRE D'HUILE<br>Toutes les affectations<br>4 I Diamètre 1 [mm] 93 I Diamètre 2 [mm] 71 I Diamètre 3 [mm] 4<br>ture vérrouillage de la course [bar] 0,12 I Pression d'ouverture cl<br>Filtre à huile<br>FILTRE D'HUILE (10)<br>Toutes les affectations<br>6 I Diamètre 1 [mm] 93 I Diamètre 2 [mm] 71 I Diamètre 3 [mm] 4<br>ture vérrouillage de la course [bar] 0,12 I Pression d'ouverture cl<br>Filtre à huile                                                                                                    | BSH 0 451 104 065<br>EAN OEM<br>UsageNumbers<br>62 I Hauteur [mm] 140 I Filetage de<br>lapet de dérivation [bar] 2,2<br>BSH 0 451 203 012<br>EAN OEM<br>UsageNumbers<br>62 I Hauteur [mm] 151 I Filetage de<br>lapet de dérivation [bar] 2,5                                                 | BOSCH<br>raccordement 3/4<br>BOSCH<br>raccordement 3/4                                                                                                    | * 16 UNF I                                                                                                    | € 13,10<br>€ 13,10                                                                                                    |
| 4 I Diamètre 1 [mm] 93 I Diamètre 2 [mm] 71 I Diamètre 3 [mm] 4<br>ture vérrouillage de la course [bar] 0,12 I Pression d'ouverture d<br>Filtre à huile<br>FILTRE D'HUILE (10)<br>Toutes les affectations<br>6 I Diamètre 1 [mm] 93 I Diamètre 2 [mm] 71 I Diamètre 3 [mm] 4<br>ture vérrouillage de la course [bar] 0,12 I Pression d'ouverture d<br>Filtre à huile                                                                                                    | 62   Hauteur [mm] 140   Filetage de<br>lapet de dérivation [bar] 2,2<br>BSH 0 451 203 012<br>EAN OEM<br>UsageNumbers<br>62   Hauteur [mm] 151   Filetage de<br>lapet de dérivation [bar] 2,5                                                                                                 | Recordement 3/4                                                                                                    | " 16 UNF I                                                                                                    | € 13,10                                                                                                    |
| Filtre à huile<br>FILTRE D'HUILE (10)<br>Toutes les affectations<br>5 I Diamètre 1 [mm] 93 I Diamètre 2 [mm] 71 I Diamètre 3 [mm] 4<br>ture vérrouillage de la course [bar] 0,12 I Pression d'ouverture cl<br>Filtre à huile                                                                                                    | BSH 0 451 203 012<br>EAN OEM<br>UsageNumbers<br>62   Hauteur [mm] 151   Filetage de<br>lapet de dérivation [bar] 2,5                                                                                                    | BOSCH<br>raccordement 3/4                                                                                                    | * 16 UNF I                                                                                                    | € 13,10                                                                                                    |
| 6 I Diamètre 1 [mm] 93 I Diamètre 2 [mm] 71 I Diamètre 3 [mm]<br>ture vérrouillage de la course [bar] 0,12 I Pression d'ouverture cl<br>Filtre à huile                                                                                                    | 62   Hauteur [mm] 151   Filetage de<br>lapet de dérivation [bar] 2,5                                                                                                    | raccordement 3/4                                                                                                    | " 16 UNF I                                                                                                    |                                                                                                    |
| Filtre à huile                                                                                                    |                                                                                                    |                                                                                                    |                                                                                                    |                                                                                                    |
| FILTRE A HUILE VW-AUDI<br>Toutes les affectations                                                                                                    | FB 22540<br>EAN OEM                                                                                                    | FEBI                                                                                                    | 昺                                                                                                    | € 13,80                                                                                                    |
| 50 I Diamètre extérieur [mm] 93,74 I Poids [kg] 0,575 I Type de                                                                                                    | filtre Filtre vissé l Nombre de pièce                                                                                                    | s nécessaires 1                                                                                                    |                                                                                                    |                                                                                                    |
| Filtre à huile<br>FILTRE HUILE VW Polo 1,3D, Golf 1,6D, 1,9D, Transp<br>Toutes les affectations                                                                                                    | MH W940/25<br>EAN OEM                                                                                                    | MANN                                                                                                    | 合                                                                                                    | € 15,77                                                                                                    |
| ur [mm] 93 I Diamètre intérieur 1 [mm] 62 I Diamètre intérieur 2 [<br>'Info complémentaire 2 avec un clapet de non retour I Pression<br>mandé LS 9                                                                                                    | [mm] 71   Filetage 3/4-16 UNF   Hau<br>d'ouverture clapet de dérivation [ba                                                                                                    | iteur [mm] 142   Ai<br>r] 2,5   Référence                                                                                                    | rticle<br>de l'outil                                                                                                    |                                                                                                    |
| Filtre à huile<br>FLT HUI VW GOLF III 1.9 TDGTD VW<br>Toutes les affectations                                                                                                    | <b>VAL 586015</b><br>EAN OEM                                                                                                    | VALEO                                                                                                    |                                                                                                    | € 14,60                                                                                                    |
| I Diamètre extérieur [mm] 94 I Diamètre intérieur 1 [mm] 72 I Di                                                                                                    | iamètre intérieur 2 [mm] 62,5 l Haut                                                                                                    | eur [mm] 139 l Pre                                                                                                    | ession d'ouve                                                                                                    | erture                                                                                                    |
|                                                                                                    | / Info complémentaire 2 avec un clapet de non retour l Pression<br>mandé LS 9<br>Filtre à hulle<br>FLT HUI VW GOLF III 1.9 TDGTD VW<br>Toutes les affectations<br>I Diamètre extérieur [mm] 94 l Diamètre intérieur 1 [mm] 72 l D<br>ion [bar] 2,1 l Type de filtre Filtre vissé             | / Info complémentaire 2 avec un clapet de non retour l Pression d'ouverture clapet de dérivation [ba<br>mandé LS 9  Filtre à huile FLT HUI VW GOLF III 1.9 TDGTD VW Toutes les affectations I Diamètre extérieur [mm] 94 l Diamètre intérieur 1 [mm] 72 l Diamètre intérieur 2 [mm] 62,5 l Haut ion [bar] 2,1 l Type de filtre Filtre vissé | / Info complémentaire 2 avec un clapet de non retour l Pression d'ouverture clapet de dérivation [bar] 2,5 l Référence<br>mandé LS 9  Filtre à huile FLT HUI VW GOLF III 1.9 TDGTD VW Toutes les affectations  I Diamètre extérieur [mm] 94 l Diamètre intérieur 1 [mm] 72 l Diamètre intérieur 2 [mm] 62,5 l Hauteur [mm] 139 l Pre-<br>ion [bar] 2,1 l Type de filtre Filtre vissé | / Info complémentaire 2 avec un clapet de non retour l Pression d'ouverture clapet de dérivation [bar] 2,5 l Référence de l'outil<br>mandé LS 9  Filtre à huile FLT HUI VW GOLF III 1.9 TDGTD VW Toutes les affectations I Diamètre extérieur [mm] 94 l Diamètre intérieur 1 [mm] 72 l Diamètre intérieur 2 [mm] 62,5 l Hauteur [mm] 139 l Pression d'ouver<br>ion [bar] 2,1 l Type de filtre Filtre vissé |

- 1- Nombre de résultat
- 2- Articles MP trouvés
- 3- Voir les articles trouvés chez les autres fournisseurs

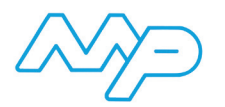

## b) Recherche par immatriculation/N° VIN/Code moteur

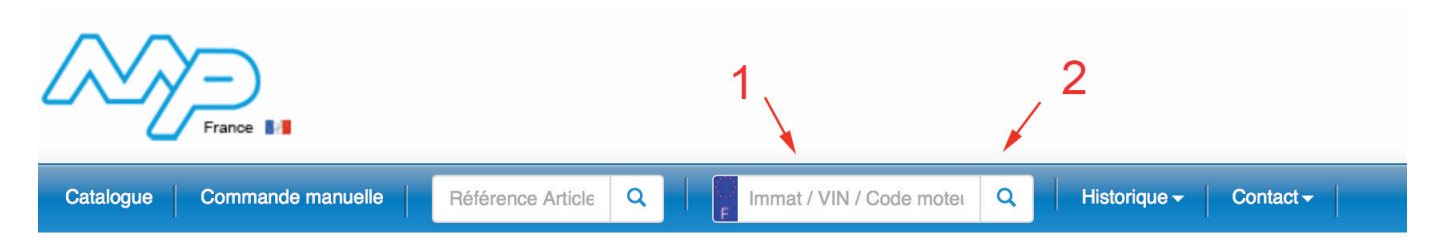

- 1- Imma/VIN/Code moteur : N° d'immatriculatio,VIN ou Code moteur à chercher
- 2- Loupe : lancer la recherche (ou appuyer sur 'Entrée')

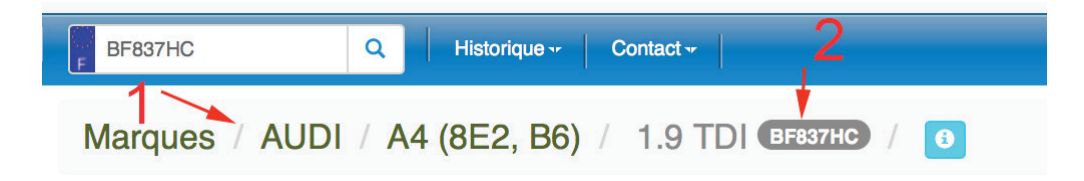

- 1- Détail du véhicule trouvé
- 2- Rappel de l'immatriculation

## 4) Historique

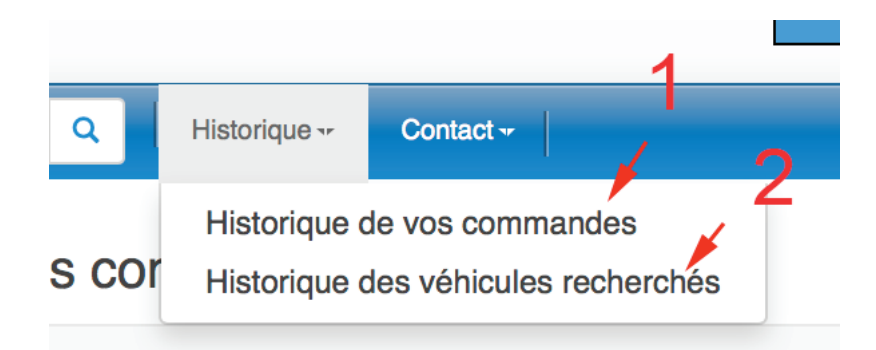

- 1- Historique des commandes
- 2- Historique des véhicules recherchés

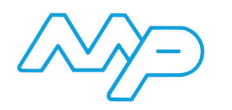

#### a) Historique des commandes

| Historiqu      | e de vos commandes               | 17                |            | 18       | 19          |                        |   |
|----------------|----------------------------------|-------------------|------------|----------|-------------|------------------------|---|
| recherche      | par mot clé                      | recherche par     | date       | 1        |             | ٩                      |   |
| Numéro de co   | mmande: 46992) 🛬 🛶 15            | 2> Date: 13-5-201 | 5 09:37:06 |          | 3 (1        | otal: € 1 277,68       |   |
| Nos réf: Test1 | ← 4<br>connelle: Test2 ← 5       | 7                 |            | •        | Mode de liv | r <b>aison:</b> NORMAL |   |
| Général        | 8 9 1                            | 0                 | 11 1       | 2 13     | 14          | •                      |   |
| Quantité(s)    | Libelle                          | Référence Article | Marque     | Brut To  | otal        | Immat 💘                |   |
| 2              | JEU DE BOULONS BMW (10 PCS.)     | 11-0010           | REINZ      | € 28,65  | € 57,30     | 16+                    | - |
| 2              | JOINT FIAT BC200                 | 31-0685           | REINZ      | € 19,39  | € 38,78     | +                      | • |
| 3              | CARTOUCHE DE FILTRE A AIR        | BSH 1 457 433 716 | BOSCH      | € 23,30  | € 69,90     | +                      | - |
| 4              | KIT EMB VL CHRYS. PT CRUISER 1.6 | FS 3000 000 730   | SACHS      | € 260,80 | € 1.043,20  | +                      | - |
| AUDI A3 (8V1)  | 2.0 TDI 143 [CRFC] 09-2012 ~     |                   |            |          |             |                        |   |
| Quantité(s)    | Libellé                          | Référence Article | Marque     | Brut     | Total       | Immat 📜                |   |
| 1              | RECEPTEUR EMBRAYAGE VAG          | BSH 0 986 486 554 | BOSCH      | € 68,50  | € 68,50     | +                      | • |

- 1- Numéro de commande : N° de la commande
- 2- Date : Date de la commande
- 3- Total : Montant total de la commande
- 4- Nos réf. : Votre référence de commande
- 5- Référence personnelle : Référence interne de la commande
- 6- Mode de livraison : Mode de livraison de la commande
- 7- Liste des articles commandés
- 8- Quantité(s) : Quantité commandée
- 9- Libellé : Libellé de l'article commandé
- 10- Référence Article : Référence de l'article commandé
- 11- Marque : Marque de l'article commandé
- 12- Brut : Prix brut unitaire
- 13- Total : Montant total
- 14- Immat : Rappel de l'imatriculation du véhicule (en cas de recherche par immatriculation)
- 15- Ajouter la commande au panier
- 16- Ajouter l'article au panier
- 17- Recherche par mot clé : Rechercher une commande sur mot clé (article,libellé,...)
- 18- Recherche par date : Recherche commande par date
- 19- Lancer la recherche

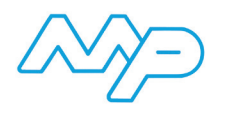

#### b) Historique des véhicules recherchés

#### Historique des véhicules recherchés

| ~        |                                                                           | 2  |                    |  |
|----------|---------------------------------------------------------------------------|----|--------------------|--|
| Immat    | Véhicule                                                                  | °► | Date               |  |
| BF837HC  | AUDI - A4 (8E2, B6) - 1.9 TDI                                             |    | 20-4-2016 15:51:51 |  |
|          | SKODA - FABIA A trois volumes (6Y3) - 1.9 TDI                             |    | 20-4-2016 15:42:24 |  |
| BF675JM  | FORD - FIESTA VI - 1.4 TDCi                                               |    | 19-4-2016 14:46:27 |  |
|          | TOYOTA - YARIS VERSO (_NLP2_, _NCP2_) - 1.4 D-4D (NLP22)                  |    | 15-4-2016 10:21:13 |  |
|          | TOYOTA - YARIS (SCP1_, NLP1_, NCP1_) - 1.4 D-4D                           |    | 15-4-2016 10:20:13 |  |
|          | CITROËN - C4 I (LC_) - 1.6 16V                                            |    | 15-4-2016 08:44:29 |  |
| 545CLB59 | FORD - TRANSIT Camion plate-forme/Châssis (E) - 2.5 TD (EME/L/S, ENE/L/S) |    | 14-4-2016 16:43:35 |  |
| 130AXK59 | RENAULT - CLIO II (BB0/1/2_, CB0/1/2_) - 1.4 16V (B/CB0P)                 |    | 13-4-2016 16:19:02 |  |
| CX635QK  | PEUGEOT - 306 3/5 portes (7A, 7C, N3, N5) - 1.9 D                         |    | 12-4-2016 11:19:37 |  |
| AA277WK  | PEUGEOT - PARTNER Camionnette (5) - 1.6 HDi 90                            |    | 8-4-2016 14:54:56  |  |
| DF943LQ  | CITROËN - C4 I (LC_) - 1.6 16V                                            |    | 7-4-2016 16:58:23  |  |
| BY001VA  | PEUGEOT - 407 SW (6E_) - 1.6 HDi 110                                      |    | 5-4-2016 17:37:11  |  |
|          | PEUGEOT - 206 3/5 portes (2Δ/C) - 1.4 16V                                 |    | 1-4-2016 14:55:54  |  |

- 1- Immat : Immatriculation recherchée
- 2- Véhicule : Description du véhicule recherché
- 3- Date : Date et heure de la recherche

#### 5) Gestion des devis

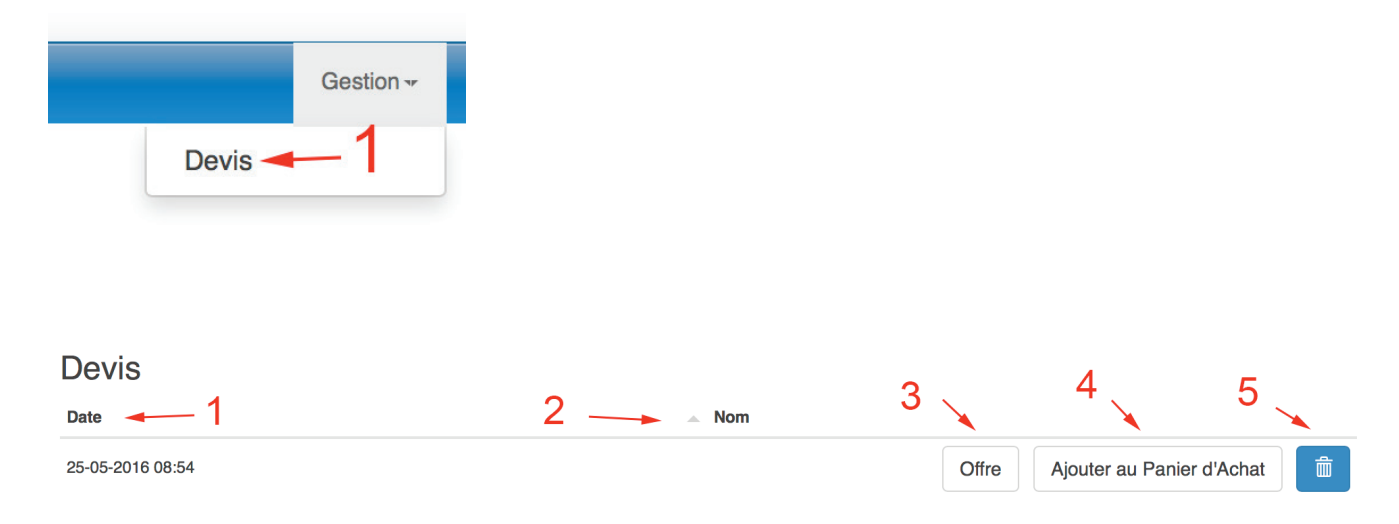

- 1- Date : Date du devis
- 2- Nom : Nom du client
- 3- Offre : Visualiser le devis
- 4- Ajouter au Panier d'Achat : Ajouter le devis au panier
- 5- Supprimer le devis

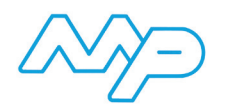

## 6) Pièces universelles

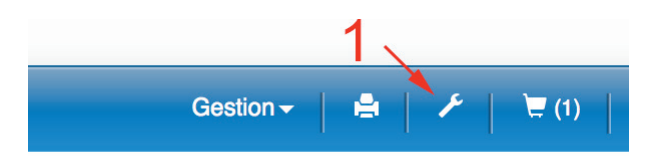

| Pièces Universelles            |                          |                               |                          |
|--------------------------------|--------------------------|-------------------------------|--------------------------|
| MANN<br>FILTER MANN FILTER     |                          | MP Keerringen (NL)            | MP Liquide de frein (FR) |
| KLE Max Kiemax                 | KW KW-Automotive         |                               | MP Piles (FR)            |
| BA Baldwin Filters             | LT Mittilissé Littelfuse | MP Vrieskommen en platen (NL) | MP Tuyaux (FR)           |
| CAS @castree Oliselector BE-FR |                          | MP Cuvettes et pastilles (FR) | MP Batterijen (NL)       |
| CAS @castree Oliselector NL    | MP SF-Filter             | MP Collier de serrage (FR)    | MP Motorolie (NL)        |
| KR Kroon-oil FR                | MP Agues (FR)            | MP Nulles mateur (FR)         | MP Remvioeistof (NL)     |

Accès au catalogue des fournisseurs hors TecDoc

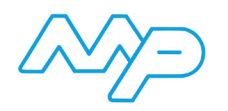

## 7) Commande

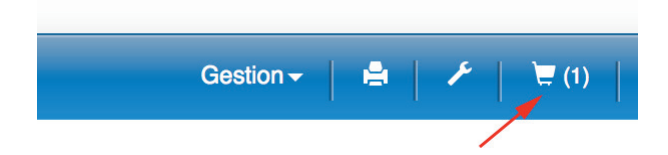

a) Panier d'achat

| Panier de Commande 1                                                           | 3 _    | *              |               |              |   |
|--------------------------------------------------------------------------------|--------|----------------|---------------|--------------|---|
| Commander (toutes les sections) Faire un devis (toutes les sections)           |        | Supprin        | ier (toutes l | es sections) |   |
| Général - 4                                                                    |        | 5              |               | € 14,60      |   |
| Commander (cette section) Faire un devis (cette section) Référence personnelle | 5      | 9 🗕 [          | Supprimer     | (section)    |   |
| 6 Quantité(s) Libellé 7 Référence Article 8                                    | Marque | Route Stoc     | c Brut        | Total        |   |
| FLT HUI VW GOLF III 1.9 TDGTD VW VAL 586015                                    | VALEO  | 21-04<br>17:00 | € 14,60       | € 14,60 💼    |   |
| AUDI A4 (8E2, B6) A4 (8E2, B6) 130 [AVF, AWX] 11-2000 ~ 12-2004                |        |                |               | € 26,30      |   |
| Commander (cette section) Faire un devis (cette section) Référence personnelle |        |                | Supprimer     | r (section)  |   |
| Quantité(s) Libellé Référence Article                                          | Marque | Route Stoc     | c Brut        | Total        | _ |
| COURROLE MULTI BRINS CON 6PK 1125                                              | CONTI  | 21-04<br>17:00 | € 26,30       | € 26,30 🍵    |   |

- 1- Commander (toutes les sections) : Commander tout le panier
- 2- Faire un devis (toutes les sections) : Faire un devis avec tout le panier
- 3- Supprimer (toutes les sections) : Supprimer tout le panier
- 4- Nom de la section
- 5- Montant total de la section
- 6- Commander (cette section) : Commander la section
- 7- Faire un devis (cette section) : Faire un devis avec la section
- 8- Reférence personnelle : Reférence personnelle pour la section
- 9- Supprimer (section) : Supprimer la section
- 10- Description de l'article
- 11- Supprimer l'article

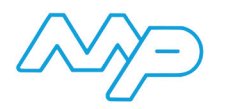

#### b) Confirmation de commande

#### Panier de Commande

| 🕑 Comm  | nander (toutes l | es sections) Fair                  | re un devis (toutes le | s sections)           |        |                | Supprin | ner (toutes | les sectio   | ns) |
|---------|------------------|------------------------------------|------------------------|-----------------------|--------|----------------|---------|-------------|--------------|-----|
| Général |                  |                                    |                        |                       |        |                |         |             | € 15,7       | 7   |
| Comm    | ander (cette se  | ction) Faire un d                  | levis (cette section)  | Référence personnelle |        |                |         | Supprime    | er (section) |     |
|         | Quantité(s)      | Libellé                            | F                      | Référence Article     | Marque | Route          | Stock   | Brut        | Total        |     |
|         | 1                | FILTRE HUILE VW Po<br>1,9D, Transp | olo 1,3D, Golf 1,6D,   | /H W940/25            | MANN   | 25-05<br>17:00 |         | € 15,77     | € 15,77      | â   |

#### Confirmation de commande

|     | Confirmer la C | ommande                                            |                          |        |                |       |            |              |
|-----|----------------|----------------------------------------------------|--------------------------|--------|----------------|-------|------------|--------------|
|     | Données de con | nmande                                             |                          |        |                | 2     | 2 To       | tal: € 15,77 |
|     | Nos réf        | Réf                                                | érence personnelle 🛛 🗕 4 | Moe    | de de livra    | son 🚽 | <u>— 5</u> |              |
| 3,  |                |                                                    |                          | N      | ORMAL          |       |            | \$           |
| 0   | Général 🔫      | - 6                                                |                          |        |                |       | 7          | € 15,77      |
| ° ( | Quantité(s)    | Libellé                                            | Référence Article        | Marque | Route          | Stock | Brut       | Total        |
|     | 1              | FILTRE HUILE VW Polo 1,3D, Golf 1,6D, 1,9D, Transp | MH W940/25               | MANN   | 25-05<br>17:00 |       | € 15,77    | € 15,77      |

- 1- Confirmer la commande : Confirmer la commande
- 2- Total : Montant total de la commande
- 3- Nos réf. : Votre référence de commande
- 4- Référence personnelle : Référence interne de la commande
- 5- Mode de livraison : choix du mode de livraison
- 6- Nom de la section commandée
- 7- Montant total de la section
- 8- Description de l'article

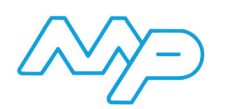

#### Merci pour votre commande

| Numéro de co               | mmande: 50888 - 1                                  | ate: 25-5-2016 09:58:29 | 2      | 3–      | - Total         | : € 15,77 |
|----------------------------|----------------------------------------------------|-------------------------|--------|---------|-----------------|-----------|
| Nos réf:<br>Référence pers | ← 4<br>onnelle: ← 5                                |                         |        | Mode    | e de livraison: | NORMAL    |
| Général 🔫                  | • 7                                                |                         |        |         |                 |           |
| Quantité(s)                | Libellé                                            | Référence Article       | Marque | Brut    | Total           | Immat     |
| 1                          | FILTRE HUILE VW Polo 1,3D, Golf 1,6D, 1,9D, Transp | MH W940/25              | MANN   | € 15,77 | € 15,77         |           |
|                            | <u>`8</u>                                          |                         |        |         |                 |           |

- 1- Numéros de commande : Numéro de la commande
- 2- Date : Date de la commande
- 3- Total : Montant total de la commande
- 4- Nos réf. : Votre référence de commande
- 5- Référence personnelle : Référence interne de la commande
- 6- Mode de livraison : choix du mode de livraison
- 7- Nom de la section commandée
- 8- Description de(s) (l')article(s)
- 8) Faire un devis

|                     |           |                               |                       |        |       |       |          | 1            |    |
|---------------------|-----------|-------------------------------|-----------------------|--------|-------|-------|----------|--------------|----|
| énéral              |           |                               |                       |        |       |       |          | € 15,7       | 7) |
| Commander (cette se | ection) F | aire un devis (cette section) | Référence personnelle |        |       |       | Supprime | er (section) | )  |
| Quantité(s)         | Libellé   | *                             | Référence Article     | Marque | Route | Stock | Brut     | Total        |    |
| 1                   | FILTRE HU | ILE VW Polo 1,3D, Golf 1,6D,  | MH W940/25            | MANN   | 25-05 | 슯     | € 15,77  | € 15,77      | 1  |

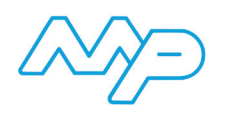

## a) Redaction de l'offre

| Adresse de livraison              | Informations client            | Information additionelle       |   |
|-----------------------------------|--------------------------------|--------------------------------|---|
| Société                           | Société                        | N° client                      |   |
| 999999996                         |                                |                                |   |
| Titre                             | Titre                          | Kilométrage compteur           |   |
| М.                                | \$ M.                          | \$                             |   |
| Nom                               | Nom                            | Contrôle techn. (MM-AAAA)      | 1 |
| Prénom                            | Prénom                         | Commentaire                    |   |
| Rue                               | Rue                            |                                |   |
| N°                                | N°                             |                                |   |
| Code postal                       | Code postal                    |                                |   |
| Ville                             | Ville                          |                                |   |
| Pays                              | Pays                           |                                |   |
| FR                                |                                |                                |   |
| adrel<br>cedric.lenglos@mp-i.eu   | adrel                          |                                |   |
| Téléphone                         | Téléphone                      |                                |   |
|                                   | Fax                            | 4                              |   |
| Détails                           |                                |                                |   |
| Quantité(s) Référence Article Man | rque Libellé                   | Brut                           | _ |
| Général                           |                                |                                |   |
| 1 🗘 MH W75/3 MA                   | NN FILTRE HUILE RENAULT Laguna | II, 2,0I, 2,0 I 16V ,1 © 12,66 |   |
| Devis                             |                                |                                |   |
| Texte additionnel                 |                                |                                |   |
|                                   |                                |                                |   |
|                                   |                                |                                |   |
| Bas-de-page                       |                                |                                | _ |

- 1- Adresse de livraison : Coordonnées de la société
- 2- Informations client : Coordonnées du client
- 3- Information additionnelle : Informations complémentaires concernant le client et le véhicule
- 4- Détails : Détails du devis
- 5- Devis : Informations complémentaires concernant le devis
- 6- Sauvegarder devis : sauver le devis

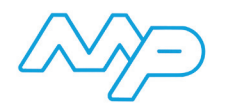

## b) Imprimer l'offre

| ÷            | Q | Q | Q        |                                                                                            |                             |             |                     |                                                                                                    |                   |        |                   |       |
|--------------|---|---|----------|--------------------------------------------------------------------------------------------|-----------------------------|-------------|---------------------|----------------------------------------------------------------------------------------------------|-------------------|--------|-------------------|-------|
| $\mathbf{i}$ |   |   | Devis po | ur une intre                                                                               | vention                     |             |                     |                                                                                                    |                   |        |                   |       |
|              |   |   |          | Emis p                                                                                     | oar la société:             |             |                     | Emis pour le clie                                                                                                    | nt:               |        |                   |       |
|              |   |   |          | Email<br>Telepho<br>Web                                                                    | : cedric.leng<br>one :<br>: | los@mp-i.eu |                     | Telephone :<br>Email :<br>Données Client :                                                                                                    |                   |        |                   |       |
|              |   |   |          | Données du véhicule:<br>Immatriculation :<br>Kilométrage : 120,0<br>Date de l'inspection : |                             | 120,000     |                     | Détails de l'offre:<br>Données additionnelles client : 999999999<br>Date de l'offre : 25-5-2016 10:48:52<br>N° de l'offre : 451<br>Remarque client : commentaire |                   |        |                   |       |
|              |   |   |          | Rgl                                                                                        | Numéro                      | Marque      | Description article |                                                                                                    |                   | Quanti | té                | Total |
|              |   |   |          | 1796                                                                                       | MH W75/3                    | MANN        | FILTRE HUILE RENA   | ULT LAGUNA II, 2,0                                                                                                    | DL, 2,0 L 16V ,   | 1,0    | 00 €              | 12,66 |
|              |   |   |          |                                                                                            |                             |             |                     |                                                                                                    | Total Htva<br>Tva | :      | € 12,66<br>€ 2,53 |       |
|              |   |   |          |                                                                                            |                             |             |                     |                                                                                                    | Total             | :      | € 15,19           |       |
|              |   |   |          | 25-5-20                                                                                    | 016 10:48:54                |             |                     |                                                                                                    |                   |        |                   | 1     |